## Q 通り芯を非表示にしたい

# A1 [表示/非表示]コマンドで非表示にします

# A2 [レイヤー一覧]で非表示にします

通り芯をカレントビュー(操作中のビュー)のみで非表示にしたい場合は、[建築]タブの[表示/非表示]コマンドで非表示に します。レイアウトごとに表示/非表示を切り替えたい場合は、[レイヤー一覧]で非表示にします。

▼A1 [表示/非表示]コマンドで非表示にします

[建築]タブの[表示/非表示]をクリックします。

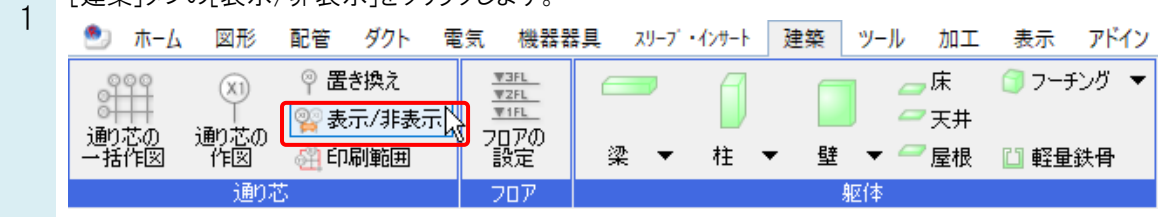

非表示にしたい通り芯を選択し、右クリックをして[確定]します。

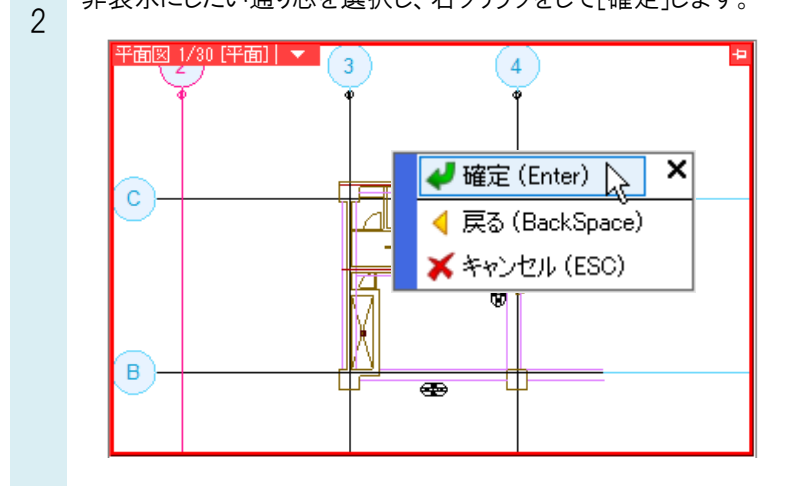

#### ●補足説明

範囲選択する場合、左ドラッグで矩形範囲内の通り芯を選択することができます。ドラッグ中に Space キーを押すか、右 クリックすると境界線上の通り芯を選択する、しないを切り替えることができます。「範囲内/境界線上を含む」で選択する と、左ドラッグで囲った中に少しでも入った通り芯は選択状態になるため、すべての通り芯を選択できます。

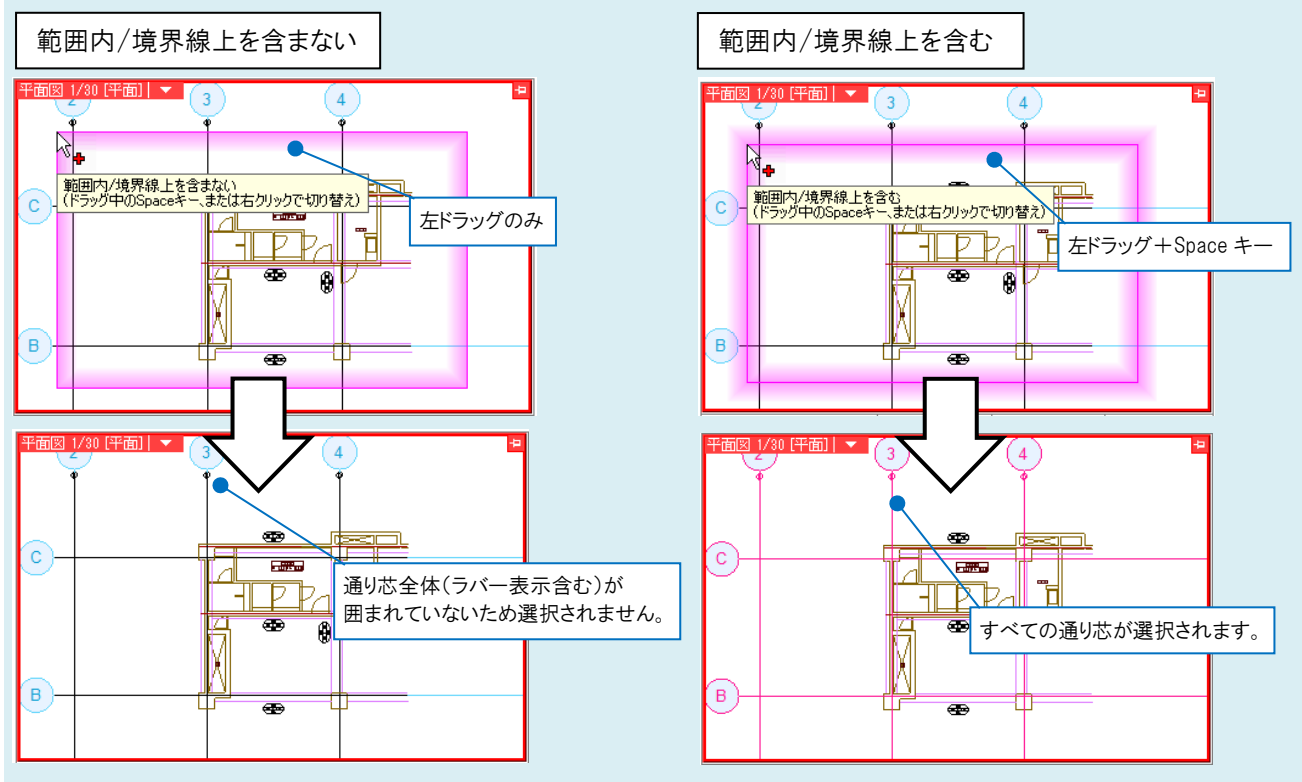

3 [通り芯の表示/非表示]ダイアログで、「表示しない」にチェックを入れます。水色の通り芯(ラバー)も不要の場合は、「ラバー表示」のチェックを外します。

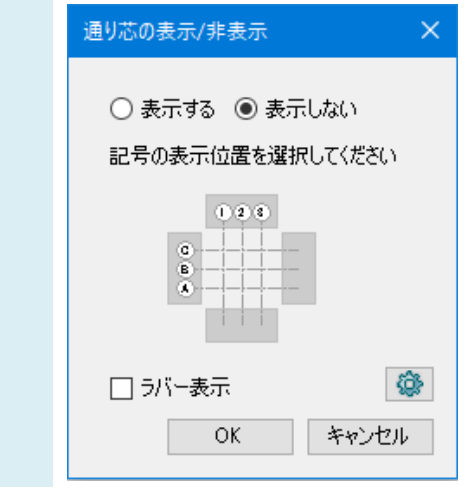

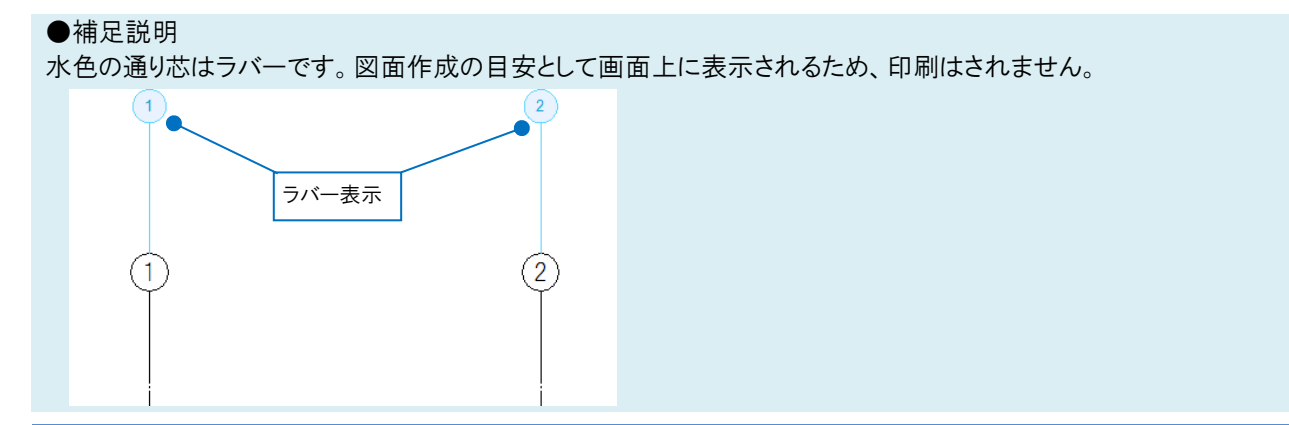

よくある質問

カレントビューで選択した通り芯が非表示になります。ビューごとの設定のため、他のビューでは表示されます。

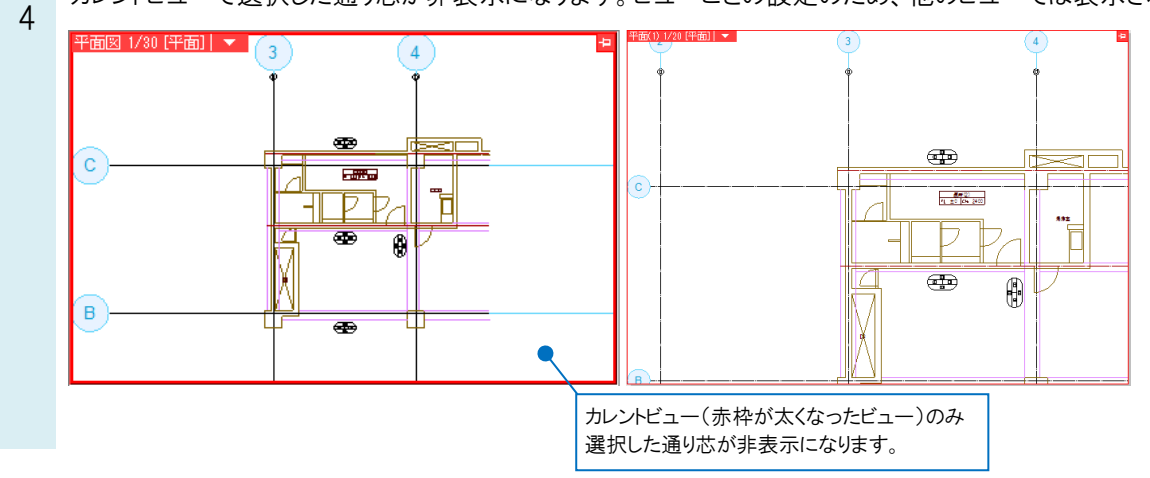

### ●補足説明

通り芯を再度表示したい場合は、[通り芯の表示/非表示]をクリックします。クリックした時点で非表示の通り芯が点線で 表示されます。表示したい通り芯を選択し、[確定]します。

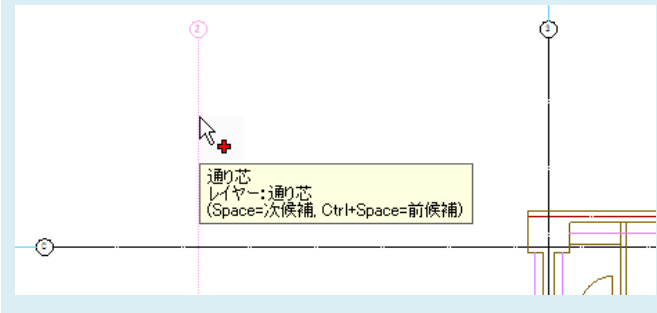

[通り芯の表示/非表示]ダイアログが表示されます。「表示する」にチェックを入れます。 水色の通り芯が必要な場合は、「ラバー表示」にもチェックを入れます。

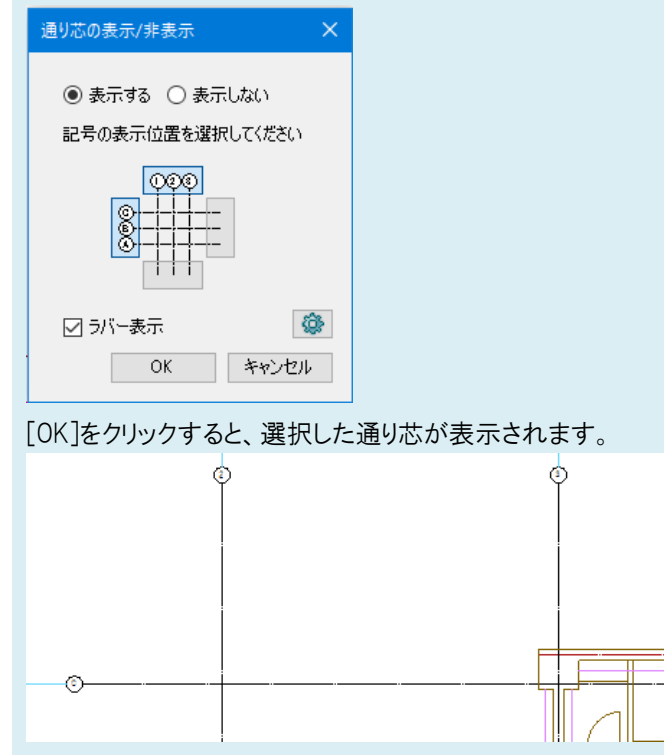

▼A2 [レイヤー一覧]で非表示にします

- [レイヤー一覧]を開きます。 1 知御の対象選択エリアで 非
  - 制御の対象選択エリアで、非表示にする範囲を選択します。レイアウト名をクリックするとレイアウトごとに非表示に することができます。

| 会体 □-□ レイアウトグループ1                         | 洗用 建築<br>空調 街生 雪気 参グルー | ⊅ □ <u>≖</u> |                   |  |
|-------------------------------------------|------------------------|--------------|-------------------|--|
| 亩□ <mark>平面図</mark><br>│ └□ 平面図 1/40 [平面] |                        | 要:           | □ 要素のないフロアは表示しな   |  |
| ▲-□-4方向図                                  | 表示 検索 印刷 塗り レイヤー名      | 色            | 太さ(単線/複線)         |  |
|                                           | 🦔 🖧 🛷 👒 天井             | 171          | 0.01mm            |  |
| •                                         | 🧠 🚜 🛹 👒 屋根             | 171          | 0.01mm            |  |
|                                           | 🔿 🖧 🛷 👒 床              | 171          | 0.01mm            |  |
|                                           | 20 IL 4 🗆 🖬            | 171          | 0.01mm            |  |
| 対象                                        | 選択エリアで、非表示 🕏           | 🔳 white      | 0.01mm            |  |
| 1-+                                       |                        | 171          | 0.01mm            |  |
| 1-9                                       | の配因を送択しより。             | 171          | 0.01mm            |  |
|                                           |                        | 🔳 white      | 0.01mm            |  |
|                                           | 🔿 🖧 🛷 🖡 窓              | 171          | 0.01mm            |  |
| 簡易制御(区分)                                  | 🧖 🦝 🚜 🧹 🙀 輕量鉄骨(壁)      | 132          | 0.01mm            |  |
| ▲□ →□ 汎用                                  | 🔿 🖓 🛷 👒 軽量鉄骨(天井)       | 182          | 0.01mm            |  |
|                                           | 🔿 🖧 🛷 🕞 通9芯            | 💻 white      |                   |  |
| 🤿 🖓 🚙 🖕 空調 - 配管                           | 🦝 🖓 🛷 👒 鉄骨柱            | 171          | 0.01mm            |  |
| 🔿 🖓 🛷 📪 🛛 – ダクト                           | 🦝 🚜 🚙 🔚 鉄骨梁            | 171          | 0.01mm            |  |
| 🧒 🖓 🛹 🔜 衛生 – 給排水                          | <                      |              |                   |  |
| ◎ 仏 ● 「「一浦火                               |                        |              |                   |  |
|                                           | 🜇 レイヤーの作成 💢 削除 🔻       | 選択したレイヤーを    | <b>画面上で要素選択する</b> |  |
|                                           |                        |              |                   |  |

2 通り芯のレイヤーの表示 🔿 をクリックして、非表示 💥 に切り替えます。 OK で閉じると、選択した範囲で通り芯が非表示になります。

| シ 全体<br>白ー□ レイアウトグループ1<br>白ー□ 平面図 | 汎用 建築 登備<br>空調 衛生 電気 ●グ                 | ループ 東邦     | ■ サムネイル表示<br>気のないレイヤーは表示 |  |
|-----------------------------------|-----------------------------------------|------------|--------------------------|--|
|                                   | 🛷 23 🥪 📪 🖽 🖻                            | 要?         | □ 要素のないフロアは表示し           |  |
| ⊕                                 | 表示 検索 印刷 塗り レイヤー名                       | 色          | 太さ(単線/複線                 |  |
|                                   | 🤜 🖧 🚄 👒 天井                              | <b>171</b> | 0.01mm                   |  |
|                                   | 🦝 🖧 🛹 📪 屋根                              | 171        | 0.01mm                   |  |
|                                   | 🤜 🖧 🚄 👒 床                               | 171        | 0.01mm                   |  |
|                                   | 🚳 🖧 📣 🔚 扉                               | 171        | 0.01mm                   |  |
|                                   | 🦝 🖧 🛷 🖪 材質記号                            | 🔳 white    | 0.01mm                   |  |
|                                   | 🔿 🖧 🛷 👝 柱                               | 171        | 0.01mm                   |  |
|                                   | 🔿 75 🛷 👝 🙊                              | 171        | 0.01mm                   |  |
|                                   | 🔿 🖓 🛷 AllarA                            | 🔳 white    | 0.01mm                   |  |
|                                   | 🔿 🖧 🚽 0000                              | 171        | 0.01mm                   |  |
| 簡易制御(区分)                          | 🤜 🔏 🖌 🔚 軽量鉄骨(壁)                         | 132        | 0.01mm                   |  |
| 🔿 🎧 🚄 🗔 汎用                        | 🦝 🏑 🛹 🍡 輕量鉄骨(天井)                        | 132        | 0.01mm                   |  |
| 🛹 🖓 🚙 属 建築                        | 🛛 🗙 🔏 📮 週芯                              | 💻 white    | 0.01mm                   |  |
| 🦝 🖓 🛷 属 空調 - 配管                   | (1) (1) (1) (1) (1) (1) (1) (1) (1) (1) | 1/1        |                          |  |
| - \$5h                            | 🦝 🖓 🛹 🖪 鉄骨梁                             | 171        | 0.01mm                   |  |
| 중 26 委 届 角王 - 給排水                 | <                                       |            |                          |  |
|                                   | 👞 レイヤーの作成 🗙 削除 🔻                        | 選択したレイヤーを  | 画面上で要素選択する               |  |